## **HOW TO REGISTER**

**<u>Step 1</u>**: Enter in your information and click "Request Account".

**<u>Step 2</u>**: Check your email – you will receive an email within a few minutes.

**<u>Step 3</u>**: At the bottom of the email, click the "Create Account" button.

**<u>Step 4</u>**: Fill in your information and click "create Account".

\*You do not have to enter your payment information when you first register, however, you are required to enter it before you are able to bid on any items.